## **Axis Supplier Portal – Adding Attachments**

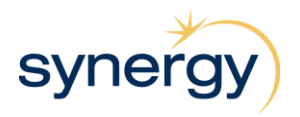

You are able to add an Attachment when submitting one of the following through the Axis Supplier Portal:

- Invoice; or
- Quote.

Examples of attachments include, but are not limited to, Tax Invoices, supporting documents, and spreadsheets. Attachments can also be attached after an invoice has been submitted, by opening the invoice in the Axis portal and following the steps from point 2 below.

1. Before you can add an Attachment you must first save the document (invoice or quote) that you are creating:

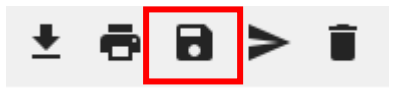

2. Once saved, navigate to the Attachments tab and select the + icon

Terms and Conditions Accepted

Reason for Rejecting T&Cs

| Items Address & Contact Extra Info References Attachments Audit Log |
|---------------------------------------------------------------------|
|---------------------------------------------------------------------|

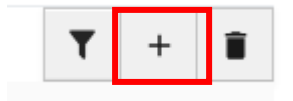

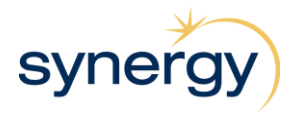

## **Axis Supplier Portal – Adding Attachments**

3. Create New attachment, browse to select attachment file, and add any comments

| Type                                                                                                    |      |
|----------------------------------------------------------------------------------------------------|------|
| , and the second second s |      |
| File Name *                                                                                                    |      |
| Brows                                                                                                    | e    |
| Comment                                                                                                    |      |
|                                                                                                    |      |
| Consul                                                                                                    | Com. |
| Cancel                                                                                                    | Save |
|                                                                                                    |      |
| Create New Attachment                                                                                                    |      |
|                                                                                                    |      |
|                                                                                                    |      |
| Гуре                                                                                                    |      |
| Гуре<br>Any ✓                                                                                                    |      |
| Type Any                                                                                                    |      |
| File Name RFQ Attachment.docx Brow                                                                                                    | vse  |
| Type<br>Any ✓<br>File Name<br>RFQ Attachment.docx Brow                                                                                                    | vse  |
| Type Any File Name RFQ Attachment.docx Brow Comment Please see attached drawings to accomment                                                                                                    | vse  |
| Type Any File Name RFQ Attachment.docx Brow Comment Please see attached drawings to accompany quote                                                                                                    | vse  |
| Type Any File Name RFQ Attachment.docx Brow Comment Please see attached drawings to accompany quote Cancel                                                                                                    | vse  |
| Type Any Any File Name RFQ Attachment.docx Brow Comment Please see attached drawings to accompany quote Cancel                                                                                                    | se   |
| Type Any File Name RFQ Attachment.docx Brow Comment Please see attached drawings to accompany quote Cancel                                                                                                    | se   |
| Type   Any   File Name   RFQ Attachment.docx   Brow   Comment   Please see attached drawings to accompany quote   Cancel                                                                                                    | vse  |
| Any                                                                                                    | vse  |